# Getting started with digital books in your browser

Use these steps to borrow digital books from your school and start reading or listening to them right in your web browser.

### Step 1

Go your school's OverDrive website: http://\*\*\*.lib.overdrive.com

## Step 2

Sign in with your student ID or school login.

## Step 3

Borrow a book.

### Step 4

Go to your **Checkouts** page (under your **Account**). From there, click the **Read** or **Listen** button to open the book in your browser.

#### About our browser-based reader and listener

OverDrive Read is a browser-based reader, and OverDrive Listen is a browser-based audiobook player. They don't require software or downloads; they just require an up-to-date web browser.

| Features                                                         |         |           | Compatibility                     |                                                |                                                |
|------------------------------------------------------------------|---------|-----------|-----------------------------------|------------------------------------------------|------------------------------------------------|
| Feature                                                          | OD Read | OD Listen | Platform                          | OD Read                                        | OD Listen                                      |
| Notes & highlights <sup>1</sup>                                  | Х       | X         |                                   | Requirements                                   | Requirements                                   |
| Bookmarks                                                        | X       | X         | Android                           | 4.0+                                           | 4.1+, Chrome                                   |
| Customizable setting -<br>(font, lighting theme,<br>sleep timer) | x       | x         | Chromebook                        | See footnote <sup>3</sup>                      | See footnote <sup>3</sup>                      |
|                                                                  |         |           | iOS (iPhone,<br>iPad, iPod touch) | 7.0+                                           | 7.0+                                           |
| Built-in dictionary                                              | X       |           | Fire OS                           | Fire OS 4.5.4+<br>(3rd generation<br>or newer) | Fire OS 4.5.4+<br>(3rd generation<br>or newer) |
| Offline dictionary                                               |         |           | (Kindle Fires)                    |                                                |                                                |
| In-text searching                                                | X       |           | Windows & Mac                     | An up-to-date<br>web browser <sup>4</sup>      | An up-to-date<br>web browser <sup>4</sup>      |
| Offline access <sup>2</sup>                                      | Х       |           |                                   |                                                |                                                |

1 Students can access, print, and export their notes and highlights for OverDrive Read eBooks from their accounts, even after the books expire.

- 2 For the best offline experience, we recommend downloading eBooks using the OverDrive app.
- 3 We always recommend updating to the latest version of Chrome OS to use OverDrive Read and Listen on a Chromebook.
- 4 Examples of compatible browsers include the latest versions of Safari, Chrome, Firefox, and Internet Explorer 11.

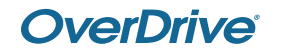

For more help, visit <u>help.overdrive.com</u>